# SIM LPPM

Universitas Bhinneka PGRI

Petunjuk Pengajuan Pengabdian kepada Masyarakat Bagi Dosen

> LPTIK September 2020

LPTIK 1

SIM LPPM - Dosen

### Daftar Isi

| Login ke SIM LPPM              | 2    |
|--------------------------------|------|
| Membuat Usulan Pengabdian Baru | 3    |
| Review oleh Reviewer           | 8    |
| Pendanaan Tahap 1              | 9    |
| Mengisi Log Book               | . 10 |

SIM LPPM - Dosen

#### Login ke SIM LPPM

1. Buka web SIM LPPM, dengan alamat:

#### lppm.ubhi.ac.id

| UNIVERSITAS |                                                                                                    |                                                                                                    | - |
|-------------|----------------------------------------------------------------------------------------------------|----------------------------------------------------------------------------------------------------|---|
| BHINNEKA    |                                                                                                    |                                                                                                    |   |
| Cogin       | Username<br>Masukkan Username<br>Password<br>Masukkan Password<br>V LOGIN                                                                                                    |                                                                                                    |   |
|             | SK Ketua Penerima Hibah Penelitian Institusi<br>15 Maret 2018<br>⊕ Download (2.12 M8)<br>Penandatanganan Kontrak Penelitian Institusi<br>15 Maret 2018<br>⊕ Download (359.48 K8) | SE Perpanjangan Penerimaan Proposal2<br>22 Januari 2018<br>© Download (252.58 KB)<br>SE Perpanjangan Penerimaan Proposal<br>04 Januari 2018<br>© Download (224.98 KB) |   |

Untuk masuk ke dalam SIM LPPM, gunakan *username* dan *password* yang sama untuk login ke dalam SIAKAD. Jika lupa, bisa menghubungi Tim LPTIK untuk mereset password anda.

2. Jika berhasil login, maka anda akan diarahkan ke dalam halaman selamat datang

| LPPM              | Beranda PPM Universitas Bhinneka PGRI 🕜 Bantuan                                                                                                    |
|-------------------|----------------------------------------------------------------------------------------------------|
| Ban Dwi Penungkas | SelaMac Dacang           BIAN DWI PAMUNGKAS, M.Pd.           Halaman ini merupakan halaman administrasi yang ditujukan untuk pengaturan dan pengolahan data yang dibebankan kepada dosen. Anda dapat mengakses halaman masing-masing data menggunakan Menu di sebelah kiri. Data tersebut bersifat sensitif, sehingga mohon untuk berhati-hati dalam mengatur dan menjaga keamanannya. |
| Beranda           | Jika anda mengalami kesulitan dalam pengelolaan data, silahkan mengakses tombol Bantuan pada pojok kanan atas.                                                                                                    |
| 🍄 Akun            | Jika terdapat permasalahan teknis dalam pengaksesan atau pengaturan data, mohon untuk menghubungi kami menggunakan menu Hubungi Kami. Kritik<br>dan saran anda akan kami tampung sebagai bahan pengembangan sistem untuk ke depannya.                                                                                                    |
| Penelitian        |                                                                                                    |
| 書 Pengabdian      | Developer                                                                                                    |
| 2 Pengumuman      |                                                                                                    |
| 🖒 Logout          |                                                                                                    |
|                   |                                                                                                    |
|                   | Copyright © 2015 - 2020 Universitas Bhinneka PGRI. All rights reserved. Powered by LPTIK                                                                                                    |

#### Membuat Usulan Pengabdian Baru

1. Untuk membuat usulan pengabdian baru, klik **Pengabdian** pada **Menu**, kemudian klik tombol **Usulan Baru** 

| LPPM               | Pengelolaan Data Usulan Pengabdian                                                       | ? Bantuan |
|--------------------|------------------------------------------------------------------------------------------|-----------|
| Bian Dwi Pemangkas | DƏCƏ USULƏN PƏNGƏBDIƏN                                                                   |           |
| A Beranda          |                                                                                          |           |
| 🛱 Akun             |                                                                                          |           |
| Ø Penelitian       |                                                                                          |           |
| Pengabdian         |                                                                                          |           |
| Pengumuman         |                                                                                          |           |
| 🖒 Logout           |                                                                                          |           |
|                    |                                                                                          |           |
|                    | Copyright © 2015 - 2020 Universitas Bhinneka PGRI. All rights reserved. Powered by LPTIK |           |

Tombol tersebut hanya aktif apabila dosen yang bersangkutan mempunyai NIDN dan jadwal pengajuan pengabdian sedang dibuka.

 Usulan pengabdian terdiri dari 4 (empat) tahap pengisian data, yaitu Data Personil, Rincian Pengabdian, Target Luaran, dan Biaya & Durasi

|   | LPPM                | Pengelolaan Data Usulan                          | Pengabdian                                                                               | 8 Bantuan |
|---|---------------------|--------------------------------------------------|------------------------------------------------------------------------------------------|-----------|
|   | Bien Dwi Permungkas | Tambah usulan n<br>(1 of 4) Data<br>Nitn<br>Nama | Репсавріал<br>Personil<br>0711078902<br>Віал Dwi Рамилсказ, м.Р.е.                       |           |
| ٨ | Beranda             | Program Studi                                    | Pendidikan Teknologi Informasi                                                           |           |
| ۵ | Akun                |                                                  | + ANGGOLO                                                                                |           |
| ۲ | Penelitian          |                                                  |                                                                                          |           |
| 8 | Pengabdian          | « KƏMBƏLI                                        | Selanjuchva »                                                                            |           |
| í | Pengumuman          |                                                  |                                                                                          |           |
| Ċ | Logout              |                                                  |                                                                                          |           |
|   |                     |                                                  |                                                                                          |           |
|   |                     |                                                  | Copyright © 2015 - 2020 Universitas Bhinneka PGRI. All rights reserved. Powered by LPTIK |           |

Pada Data Personil, kita bisa menambahkan anggota yang berasal dari dosen lain atau mahasiswa hingga maksimal 2 (dua) anggota. Anggota dapat ditambahkan dengan mengisi NIDN (dosen) atau NPM (mahasiswa) pada kolom yang disediakan.

SIM LPPM - Dosen

| LPPM                        | Pengelolaan Data Usulan Pe                              | engabdian                                                                       |
|-----------------------------|---------------------------------------------------------|---------------------------------------------------------------------------------|
| Dar Dun Pamangkas           | TAMBAH USULAN PE<br>(2 of 4) Rincia<br><sub>Skema</sub> | nGabbian<br>n Pengabdian<br>Hibah Internal Terintegrasi KKN                     |
| <ul> <li>Beranda</li> </ul> | Tahun Pengusulan<br>Tahun Pelaksanaan                   | 2019                                                                            |
| 🔅 Akun                      | Program KKN                                             | Pilih                                                                           |
| Penelitian                  |                                                         | Judul Usulan Pengabdian                                                         |
| 😬 Pengabdian                | Judul Pengabdian                                        |                                                                                 |
| Pengumuman                  |                                                         |                                                                                 |
| 🖒 Logout                    | Lokasi Pengabdian                                       | Kotä / Kabupaten Tempat Pengabdia                                               |
|                             | « Kembali                                               | « Sebelumnva <b>Selanjulnva »</b>                                               |
|                             |                                                         | Copyright © 2015 - 2020 Universitas Bhinneka PGRI. All rights reserved. Powered |

Rincian Pengabdian mempunyai 2 (dua) skema utama, yakni Kompetitif dan Mandiri. Skema Kompetitif mempunyai 2 (dua) tema, yakni tema Unggulan dan tema Umum. Sementara skema Mandiri tidak mempunyai tema.

| LPPM               | Pengelolaan Data Usulan Pe | ngabdian                                                                                 | Bantuan |
|--------------------|----------------------------|------------------------------------------------------------------------------------------|---------|
|                    | Tambah usulan per          | IGABDIAN                                                                                 |         |
|                    | (2 of 4) Rinciar           | Pengabdian                                                                               |         |
|                    | Skema                      | Hibah Internal Terintegrasi KKN                                                          |         |
| Bian Dwi Pamungkas | Tahun Pengusulan           | 2019                                                                                     |         |
| A Beranda          | Tahun Pelaksanaan          | 2020                                                                                     |         |
| 🍄 Akun             | Program KKN                | Pengembangan Media Pembelajaran Online (Lokasi: Nglebo, Suruh, Trenggalek) 👂 PMPDSaL     |         |
| Penelitian         |                            | Pengembangan Media Pembelajaran Online                                                   |         |
| 👛 Pengabdian       | Judul Pengabdian           |                                                                                          |         |
| Pengumuman         | Lekasi Dengahdian          | Tesseallak                                                                               |         |
| 🖒 Logout           | Lokasi Pengabalan          | пендияск                                                                                 |         |
|                    | « кетвац                   | « Sebelumnva <b>Selanjurnva »</b>                                                        |         |
|                    |                            | Copyright © 2015 - 2020 Universitas Bhinneka PGRI. All rights reserved. Powered by LPTIK |         |

Pada program pengabdian yang terintegrasi KKN, terdapat kolom Program KKN yang berisi usulan judul program KKN oleh mahasiswa. Dosen dapat memilih salah satu dari usulan program tersebut. Usulan program yang dipilih akan digunakan sebagai acuan program pengabdian Dosen. Sehingga secara otomatis Dosen akan menjadi Pembina Lapangan dari tim KKN pengusul program tersebut.

SIM LPPM - Dosen

|   | LPPM               | Pengelolaan Data Usulan Pengab                                                                              | odian                                          |                                       |                         |
|---|--------------------|----------------------------------------------------------------------------------------------------|------------------------------------------------|---------------------------------------|-------------------------|
|   | Bian Dwi Pemangkas | TAMBAH USULAN PENGAN<br>(3 of 4) Target Lu<br>Artikel ilmiah dalam jurnal<br>Artikel ilmiah dalam prosiding | BDIAN<br>IAFAN<br>- Pilih -<br>- Pilih Pilih - | Pilih                                 |                         |
| ٨ | Beranda            | Artikel dalam media masa                                                                                    | Pilih Pilih                                    |                                       |                         |
| ф | Akun               | Buku / Bahan Ajar                                                                                           | Pilih Pilih                                    |                                       |                         |
| ۲ | Penelitian         | Hak Kekayaan Intelektual (HKI)                                                                              | – Pilih –                                      | Pilih                                 |                         |
| 8 | Pengabdian         | 100000                                                                                                    |                                                |                                       |                         |
| í | Pengumuman         | « KEIIIBATI                                                                                                 |                                                | « Sebelumnya                          | Secandorilya »          |
| Ċ | Logout             |                                                                                                    |                                                |                                       |                         |
|   |                    |                                                                                                    |                                                |                                       |                         |
|   |                    |                                                                                                    | Copyright © 2015 - 2020                        | Jniversitas Bhinneka PGRI. All rights | reserved. Powered by LF |

Target luaran bisa memilih beberapa dari 5 (lima) target. Masing-masing target mempunyai tingkatan dan statusnya. Target luaran bisa disesuaikan dengan target luaran wajib sesuai dengan edaran pengabdian masyarakat oleh LPPM.

| LPPM                | Pengelolaan Data Usulan Pengabdian                                                                                                    | 🕐 Bantuan |
|---------------------|----------------------------------------------------------------------------------------------------|-----------|
| Bien Dwi Pernungkas | Tambah USULan Pengabbian         (4 of 4) Biaya & Durasi         Biaya yang diusulkan (Rp)       Biaya yang diusulkan (Rp)         Durasi Pengabdian (bulan)       8 |           |
| n Beranda           |                                                                                                    |           |
| 🌣 Akun              | < KEMBALI < SEBELJIMITVA                                                                                                    |           |
| Penelitian          |                                                                                                    |           |
| Pengabdian          |                                                                                                    |           |
| Pengumuman          |                                                                                                    |           |
| 🖒 Logout            |                                                                                                    |           |
|                     |                                                                                                    |           |
|                     | Copyright © 2015 - 2020 Universitas Bhinneka PGRI. All rights reserved. Powered by LPTIK                                                                             |           |

Biaya yang diusulkan sesuai dengan ketentuan yang dibuat oleh LPPM. Anda dapat mereview data usulan anda dengan menekan tombol **Sebelumnya** atau **Selanjutnya**. Jika sudah selesai, bisa klik tombol **Submit** untuk menyimpan data usulan.

ver 20.09

LPTIK 5

3. Langkah berikutnya adalah melengkapi dokumen. Dokumen dapat dilengkapi dengan menekan tombol **Dokumen** pada kolom Alat

| LPPM                | Pengelolaan Data Usulan Pengabdian                                                                                                 | Bantuan |
|---------------------|----------------------------------------------------------------------------------------------------|---------|
| Bien Dwi Pernungkas | DBCB USULAN PENGBBDIAN  + USULAN BAFU  Pengusulan/Pelaksanaan Reviewer Status Alat 2019/2020 Interviewer Bedrum Melengkapi Dokumen |         |
| A Beranda           | 1 Pengembangan Media Pembelajaran Online Ian                                                                                       |         |
| 🄃 Akun              |                                                                                                    |         |
| Penelitian          |                                                                                                    |         |
| Pengabdian          |                                                                                                    |         |
| Pengumuman          |                                                                                                    |         |
| 🖒 Logout            |                                                                                                    |         |
|                     |                                                                                                    |         |
|                     | Copyright © 2015 - 2020 Universitas Bhinneka PGRI. All rights reserved. Powered by LPTIK                                           |         |

Selain melengkapi dokumen, anda dapat mengedit atau menghapus data usulan anda jika sekiranya terdapat kesalahan dalam pengisian data.

| LPPM                | Pengelolaan Data Usulan Pengabdian                                                                                            |                                                                             | (?) Bantuan |
|---------------------|----------------------------------------------------------------------------------------------------|-----------------------------------------------------------------------------|-------------|
| Bian Dwi Pernangkas | DOKUMEN USULAN PENGABDIAN<br>File bertipe PDF, ukuran maksimal 16 MB.<br>Bagian Depan<br>Cover, Lembar Pengesahan, Daftar Isi | Browse No file selected.                                                    |             |
| A Beranda           | Bagian Isi<br>Abstrak, Bab I, Bab II, Bab III, Bab IV, Daftar Rujukan                                                         | Browse No file selected.                                                    |             |
| 🏟 Akun              | Lampiran<br>Surat Pernyataan, Lampiran lainnya                                                                                | Browse No file selected.                                                    |             |
| 🦪 Penelitian        | Template                                                                                                    | 문) Surat Pernyataan Pengusul                                                |             |
| 🔉 Pengabdian        |                                                                                                    |                                                                             |             |
| 1 Pengumuman        |                                                                                                    | V dumble « Kumbali                                                          |             |
| 🖒 Logout            |                                                                                                    |                                                                             |             |
|                     |                                                                                                    |                                                                             |             |
|                     | Copyright ©                                                                                                    | 2015 - 2020 Universitas Bhinneka PGRI. All rights reserved. Powered by LPTI | ĸ           |

Dokumen terdiri dari 3 (tiga) jenis, yaitu bagian depan, bagian isi, dan lampiran. Dokumen yang diunggah harus bertipe PDF dengan ukuran maksimal 16 MB. Surat Pernyataan Pengusul dan Lembar Pengesahan sudah tersedia *by system*. Dokumen tersebut tinggal dicetak, diberi tanda tangan, di-*scan*, kemudian dimasukkan ke dalam bagian masing-masing.

SIM LPPM - Dosen

|     | LPPM                          | Pengelolaan Data Usulan Pengabdian                                                                                    |
|-----|-------------------------------|----------------------------------------------------------------------------------------------------|
|     |                               | DƏCƏ USULƏN PENGƏBDIƏN<br>• USULƏN BƏYU<br>N <sup>®</sup> Pengusulan/Pelaksanaan Reviewer Status Alat                 |
| n   | Bian Dwi Pamungkas<br>Beranda | 1 2019/2020 Internel Hatel Review P Review Dokumen cleh PPM Dokumen Edit Haput Pengembangan Media Pembelajaran Online |
| \$  | Akun                          |                                                                                                    |
| ٢   | Penelitian                    |                                                                                                    |
|     | Pengabdian                    |                                                                                                    |
| ill | Pengumuman                    |                                                                                                    |
| Ċ   | Logout                        |                                                                                                    |
|     |                               |                                                                                                    |
|     |                               | Copyright © 2015 - 2020 Universitas Bhinneka PGRI. All rights reserved. Powered b                                     |

Sampai pada titik ini, pengajuan pengabdian anda sudah selesai. Langkah selanjutnya adalah menunggu LPPM untuk mereview rincian dan dokumen usulan pengabdian anda. Anda dapat mengunggah ulang dokumen, mengedit atau menghapus data usulan jika terdapat kekeliruan.

LPTIK 7

#### **Review oleh Reviewer**

1. Anda dapat memantau status usulan pengabdian anda dari kolom Status, dan melihat hasil review dari tombol **Hasil Review** 

| LPPM              | Pengelolaan Data Usulan Pengabdian                                                                                                    | 3  |
|-------------------|----------------------------------------------------------------------------------------------------|----|
| Ban Dwi Pemungkas | Data USULan PENGABDIAN       + USULan Baru       Nº     Pengusulan/Pelaksanaan       2019/2020     Mark       Haal Rodew     + Pelakanaan Seminar |    |
| n Beranda         | Pengembangan Media Pembelajaran Online                                                                                                    |    |
| 🕸 Akun            |                                                                                                    |    |
| Penelitian        |                                                                                                    |    |
| Pengabdian        |                                                                                                    |    |
| Pengumuman        |                                                                                                    |    |
| 🖒 Logout          |                                                                                                    |    |
|                   |                                                                                                    |    |
|                   | Copyright © 2015 - 2020 Universitas Bhinneka PGRI. All rights reserved. Powered by LPT                                                            | пк |

2. Jika sudah dilakukan review, maka komentar dan putusan dari reviewer akan ditampilkan

| LPPM                 | Pengelolaan Data Usulan Pengabdian                                                                                                    | 8 Bantuan |
|----------------------|----------------------------------------------------------------------------------------------------|-----------|
|                      | Hasil Review Pensabolan Proposal                                                                                                    |           |
| Bian Dwi Pemungkas   | Catatan dari Reviewer Revisi latar belakang dan sesuaikan format penulisan dengan pedoman<br>Hasil Cek Plagiasi dari<br>Reviewer 20200823232143_0714056801_plagiasi.pdf |           |
| f Beranda            | Putusan Reviewer Layak Untuk Seminar                                                                                                    |           |
| 🍄 Akun               | Seminar                                                                                                    |           |
| Penelitian           | Catatan dari Reviewer Revisi sesuai catatan saya sewaktu sempro                                                                                                    |           |
| Pengabdian           | Revisi untuk Reviewer Browse No file selected.                                                                                                    |           |
| engumuman Pengumuman | Hasil Cek Plagiasi untuk Browse No file selected.                                                                                                    |           |
| 🖒 Logout             | Reviewer                                                                                                    |           |
|                      | « KBMBBU                                                                                                    |           |
|                      | Copyright © 2015 - 2020 Universitas Bhinneka PGRI. All rights reserved. Powered by LPTIK                                                                                |           |

Jika putusan dari reviewer adalah Layak untuk Seminar, maka silahkan anda untuk menyeminarkan usulan pengabdian anda. Untuk jadwal seminar bisa dikomunikasikan dengan LPPM. Pada bagian seminar, anda bisa mengunggah berkas revisi dan hasil cek plagiasi sesuai dengan catatan dari reviewer. 1. Anda dapat memantau status usulan pengabdian anda dari kolom Status

| LPPM               | Pengelolaan Data Usulan Pengabdian                                                                                                    | 8 Ban         |
|--------------------|----------------------------------------------------------------------------------------------------|---------------|
|                    | DaGa USULAN PENGABDIAN<br>• USULAN BAFU<br>Nº Pengusulan/Pelaksanaan Reviewer Status Alat                                                                      |               |
| Bian Dwi Pamungkas | 2019/2020 Internet Hasil Review J Didensi Tahap 1  STRATECI PROMOSI DAN PEMBERDAYAAN LINKKI DI SEKTOR PARKVICATA SERAGAI LIPAYA MENINCKATKAN  Dokumen Lambar H | Pendanaan [1] |
| f Beranda          |                                                                                                    | BOOK          |
| 🕸 Akun             |                                                                                                    |               |
| Penelitian         |                                                                                                    |               |
| 28 Pengabdian      |                                                                                                    |               |
| Pengumuman         |                                                                                                    |               |
| 🖒 Logout           |                                                                                                    |               |
|                    |                                                                                                    |               |
|                    | Copyright © 2015 - 2020 Universitas Bhinneka PGRI. All rights reserved. Powered by LPTIK                                                                       |               |

Jika usulan pengabdian anda lolos pendanaan tahap 1, maka anda dapat melihat keterangannya pada kolom status. Pada tahap ini, tombol **Lembar Pendanaan [1]** dan **Luaran** akan muncul pada kolom Alat.

2. Untuk mencetak lembar pendanaan, klik tombol Lembar Pendanaan [1] pada kolom alat

|                                                   | TANDA BUH<br>PENGABDIAN HIBAH I                                                           | TTI PEMBAYARAN PENDANAAN<br>NSTITUSI TAHUN AKADEMIK 2019/2020 |
|---------------------------------------------------|-------------------------------------------------------------------------------------------|---------------------------------------------------------------|
| Nama<br>NIDN<br>Judul Proposal<br>Tahap Pendanaan | <ul> <li>BIAN DWI PAMUNE</li> <li>0711078902</li> <li>PENGEMBANGANE</li> <li>1</li> </ul> | 3KAS, M.Pd.<br>MEDIA PEMBELAJARAN ONLINE                      |
| Menyetujui<br>Wakil Rektor II,                    |                                                                                           | Tulungagung, 24 Agustus 2020<br>Dosen Pengusul,               |
| <u>YEPI SEDYA PURWAN</u><br>NIDN. 0722038602      | ANTI, M.Pd                                                                                | <u>BIAN DWI PAMUNGKAS, M.Pd.</u><br>NIDN. 0711078902          |

#### Mengisi Log Book

 Log Book merupakan laporan mingguan yang dibebankan kepada pengaju pengabdian terintegrasi KKN. Log Book dapat diakses setelah ajuan didanai, melalui tombol Log Book pada kolom Alat.

| LPPM               | Pengelolaan Data Usulan Pengabdian                                                                                                  | 8 Bantuan |
|--------------------|----------------------------------------------------------------------------------------------------|-----------|
| Bian Dwi Pemungkas | Data USULan PEnsabolan       • USULan Baru       • Pengusulan/Pelaksanaan       Reviewer     Status       2019/2020     Haal Review |           |
| A Beranda          | 1 STRATEGI PROMOSI DAN PEMBERDAYAAN UMKM DI SEKTOR PARIWISATA SEBAGAI UPAYA MENINGKATKAN Luarari Lag Book                           |           |
| ∯ Akun             |                                                                                                    |           |
| 🥙 Penelitian       |                                                                                                    |           |
| Pengabdian         |                                                                                                    |           |
| Pengumuman         |                                                                                                    |           |
| 🖒 Logout           |                                                                                                    |           |
|                    |                                                                                                    |           |
|                    | Copyright © 2015 - 2020 Universitas Bhinneka PGRI. All rights reserved. Powered by LPTIK                                            |           |

2. Isikan laporan mingguan sesuai kolom yang disediakan.

| LPPM                  | Pengelolaan Data Usulan I | Pengabdian 0                                                                                                    | Bantuan |
|-----------------------|---------------------------|----------------------------------------------------------------------------------------------------|---------|
|                       | LOG BOOK PENGABO          | าลก                                                                                                    |         |
|                       |                           | ★  ★  B  I  E  E |         |
| Bian Dwi Pamungkas    | Minggu ke-1               |                                                                                                    |         |
| 🍄 Akun                |                           |                                                                                                    |         |
| Penelitian Pengabdian |                           | ♠ ↔ B I E E E E E E E E E                                                                                                    | h.      |
| engumuman             |                           |                                                                                                    |         |
| 🖒 Logout              | Minggu ke-2               |                                                                                                    |         |
|                       |                           | Copyright © 2015 - 2020 Universitas Bhinneka PGRI. All rights reserved. Powered by LPTIK                                                                                                    | - 1     |

Laporan berupa deskripsi proses dan capaian kegiatan yang telah dilakukan pada minggu tersebut. Klik tombol **Simpan** untuk menyimpan laporan pada sistem.